# **IRS Data Retrieval Tool for FAFSA**

Available 2-3 weeks after electronically filing 2015 Federal Tax Return. Certain exclusions apply. *If you are unable to use, please see option* **B**.

## Step 1: Go to www.fafsa.gov and click "Login."

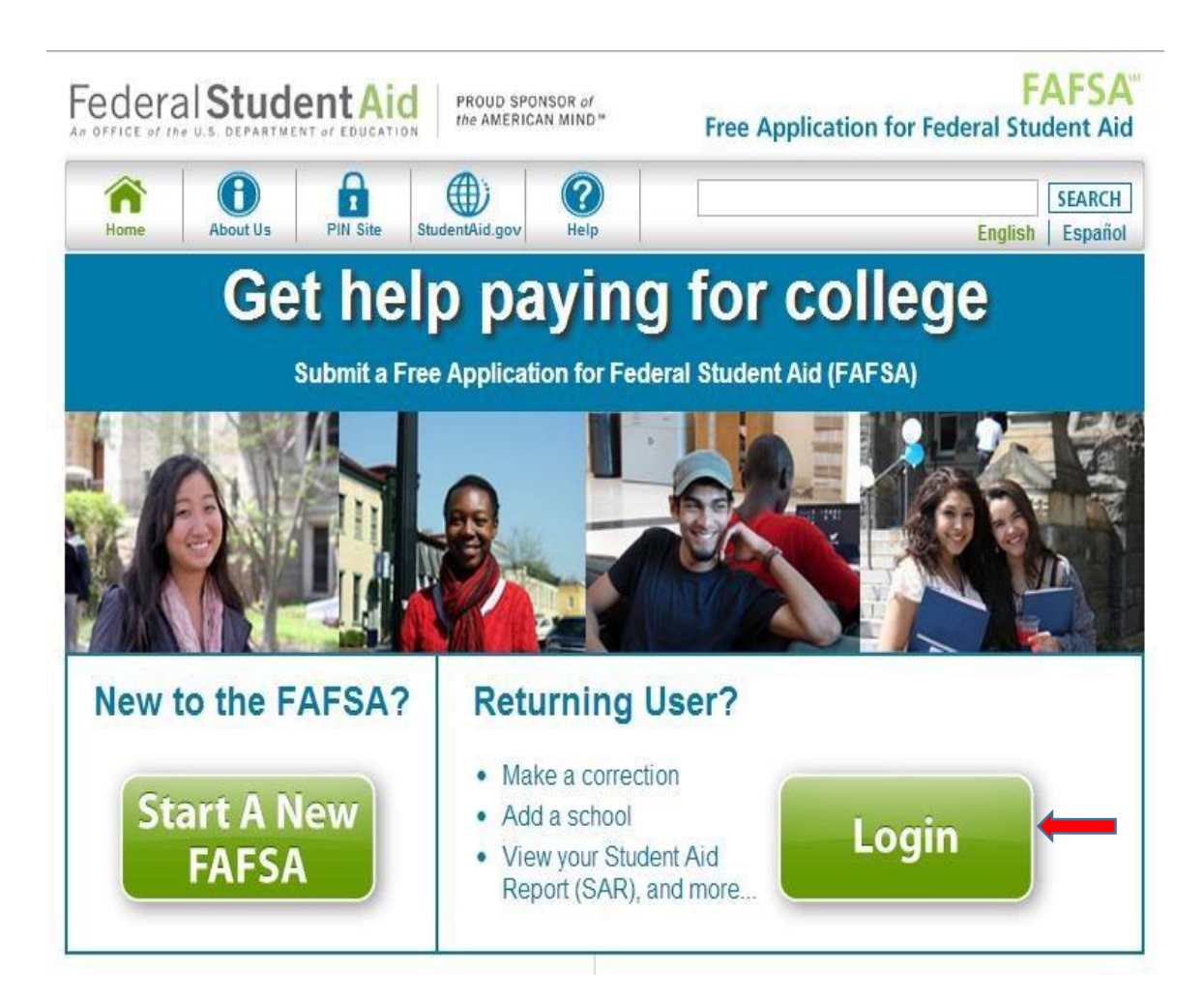

#### Step 2: Enter your FSA Username and Password and click "Next."

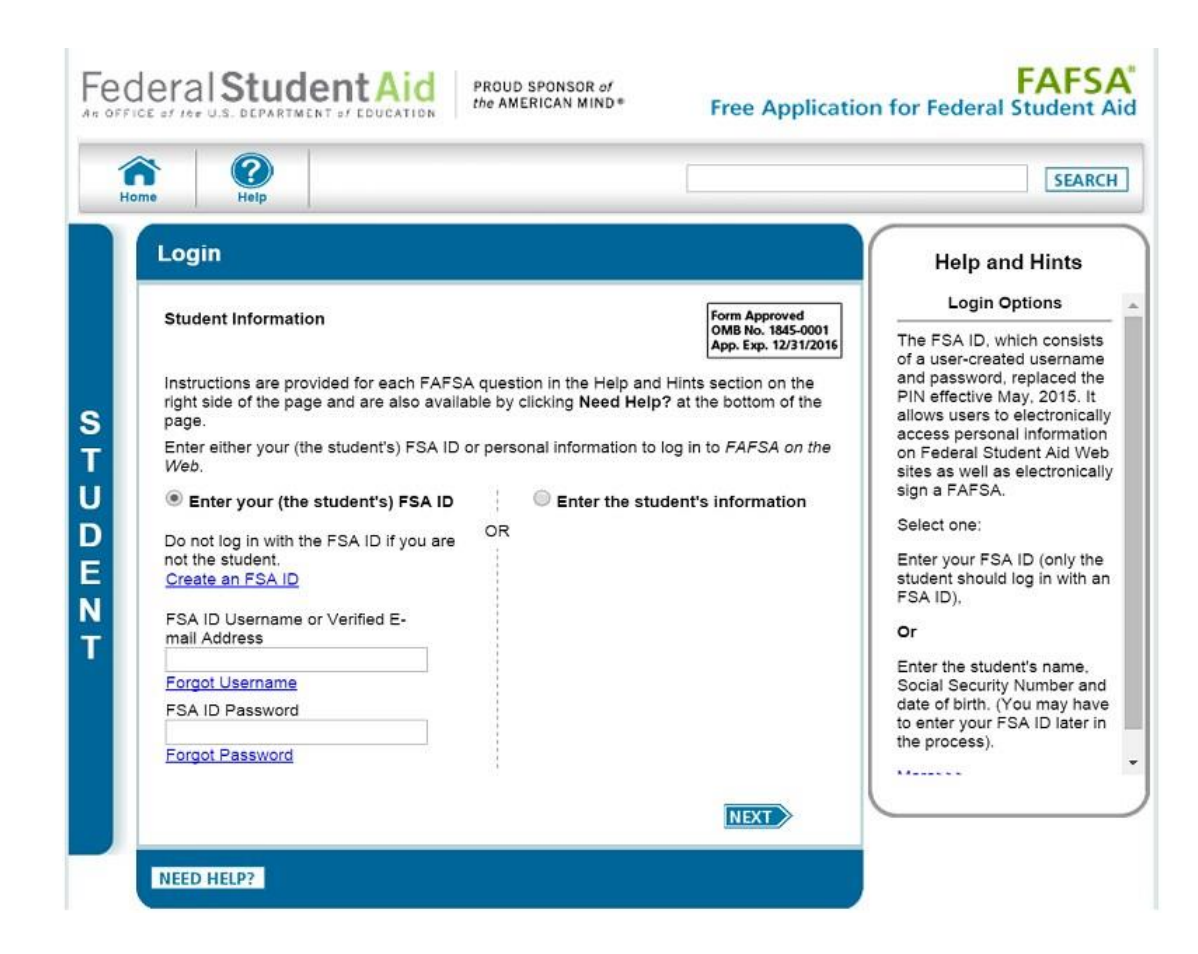

## Step 3: Click "Make FAFSA Corrections."

| Help                                                                                                    | Welcome, Susan Logout                                                                                                    |                                                                                        |
|----------------------------------------------------------------------------------------------------|----------------------------------------------------------------------------------------------------|----------------------------------------------------------------------------------------|
|                                                                                                    |                                                                                                    |                                                                                        |
| WY FAFSA                                                                                                    |                                                                                                    |                                                                                        |
| welcome,                                                                                                    |                                                                                                    |                                                                                        |
| 2017-2018 2016                                                                                                    | 2017                                                                                                    |                                                                                        |
| Current Applicat<br>Congratulations,                                                                                                    | ion Status: Processed Successfully<br>your FAFSA was successfully                                                                                                    | Original Application<br>Submitted: 01/01/201<br>Processed: 01/01/201                   |
| <ul> <li>What Happens N</li> <li>Your FAFSA is<br/>to the school(s)<br/>information to<br/>eligible to rece</li> <li>Your school(s)<br/>more informati<br/>aid award.</li> <li>If you have qu<br/>package contained</li> </ul> | lext<br>formation was made available<br>() you listed on your FAFSA.<br>will use your FAFSA<br>determine the aid you may be<br>ive.<br>will contact you if they need<br>on or to discuss your financial<br>estions about your financial aid<br>(ct your school(s). | Latest Correction<br>Submitted: 01/01/20<br>Submitted By: Stude<br>Processed: 01/01/20 |
| You can also:<br>View or Print your:<br>Make FAFSA Corr<br>into your FAFSA<br>View Correction Hi                                                                                                    | <u>Student Aid Report (SAR)</u><br><u>ections</u> to make a change, add a school, or transfer IF<br><u>story</u> to view corrections made to your FAFSA                                                                                                    | RS data                                                                                |
| FSA ID                                                                                                    |                                                                                                    | Last Time, Date FSA ID Used: 5:18,                                                     |
| FSA ID Status:<br>User Account Manageme<br>You can use your FSA ID                                                                                                    | nt<br>to sign your FAFSA electronically or make correction:                                                                                                    | s to your FAFSA.                                                                       |
|                                                                                                    |                                                                                                    |                                                                                        |

## Step 4: Create a Save Key and click "Next."

| H                     | ome Help                                                                                                    |                                                                                                    | SEARCH                                                                                                    |
|-----------------------|----------------------------------------------------------------------------------------------------|----------------------------------------------------------------------------------------------------|----------------------------------------------------------------------------------------------------|
| S<br>T<br>U<br>D<br>E | Create a Save Key.         The Save Key is for temporary use for specific FAFSA.         Create a Save Key         Re-enter Save Key | Form Approved<br>OMB No. 1845-000<br>App. Exp. 12/31/20<br>You or your parent to return and complete this | Help and Hints<br>Create a Save Key<br>Enter the save key you created<br>when you started this<br>application or correction.<br>The save key is between 4 and<br>8 characters long. It can contain<br>any combination of numbers<br>and / or uppercase and<br>lowercase letters. For example,<br>the save key "Student2" is<br>different than the save key<br>"sTuDeNt2." |
| N<br>T                | NEED HELP?                                                                                                    | MY FAFS                                                                                                   | A                                                                                                    |

Step 5: Click on the "Financial Information" tab. Select "Already Completed" for the tax return filing status and answer the eligibility questions.

| Student                                                                         |                                                                    | School                                                                            | Dependency                                                                                           | Parent                                         | Financial                 | Sign &                                                                                                    | Confirmation                                                                                                    |  |
|---------------------------------------------------------------------------------|--------------------------------------------------------------------|-----------------------------------------------------------------------------------|----------------------------------------------------------------------------------------------------|------------------------------------------------|---------------------------|----------------------------------------------------------------------------------------------------|----------------------------------------------------------------------------------------------------|--|
| Demograph                                                                       | ics S                                                              | Selection                                                                         | Status                                                                                               | Demographics                                   | Information               | Submit                                                                                                    |                                                                                                    |  |
| Studen                                                                          | Tax In                                                             | formatio                                                                          | n                                                                                                    |                                                |                           | Help                                                                                                    | and Hints                                                                                                    |  |
|                                                                                 |                                                                    |                                                                                   |                                                                                                    |                                                |                           | Did voi                                                                                                    | i file vour taxes                                                                                                    |  |
| <b>.</b> A                                                                      | pplication                                                         | was success                                                                       | fully saved.                                                                                         |                                                |                           | electroni<br>weeks (or                                                                                                    | cally in the last 3<br>by mail in the last                                                                                                    |  |
|                                                                                 |                                                                    |                                                                                   | 1570                                                                                                 |                                                |                           | <u>1</u>                                                                                                    | 1 weeks)?                                                                                                    |  |
| For 2015,<br>Already                                                            | have you o                                                         | completed yo                                                                      | ur IRS Income tax                                                                                    | return or another tax                          | return?                   | If you filed y<br>electronical                                                                                                    | our taxes<br>ly within the last                                                                                                    |  |
| For 2015                                                                        | Already completed                                                  |                                                                                   |                                                                                                    |                                                |                           |                                                                                                    | three weeks, or by mail within<br>the last eleven weeks, select                                                                                                    |  |
| Single                                                                          | iniat io yo                                                        |                                                                                   | T                                                                                                    |                                                |                           | Yes; otherw                                                                                                    | vise, select No.                                                                                                    |  |
| Did you<br>Yes<br>Did you<br>Yes<br>Did you<br>Yes<br>Did you<br>weeks)?<br>Yes | file a Form<br>No<br>file a Puer<br>No<br>file your ta<br>No<br>No | able to use<br>ormation from<br>n 1040X ament<br>to Rican or fo<br>axes electroni | the IRS Data Retri<br>m the IRS.<br>Inded tax return?<br>preign tax return?<br>cally in the last 3 w | eval Tool to view and eeks (or by mail in th   | nd transfer<br>ie last 11 | either of tho<br>your tax retu<br>might not be<br>IRS. You ca<br>IRS Data R.<br>however, if<br>transfer you<br>information<br>this time, you<br>week or two<br>manually en<br>information. | se timeframes, this<br>urn information<br>a evailable from thin<br>in attempt to use t<br>etrieval Tool:<br>you are not able to<br>you are not able to<br>r tax return<br>into your FAFSA a<br>su can try again in<br>o or you can<br>iter your tax return |  |
| Base<br>the IF<br>return                                                        | d on your r<br>S into this<br>informatio                           | esponse, we<br>FAFSA. <u>How</u><br>on is available                               | v you filed your taxe<br>to transfer.                                                                | ou transfer your infor<br>as can affect whethe | mation from<br>· your tax |                                                                                                    |                                                                                                    |  |

Step 6: If you are eligible to use the IRS Data Retrieval Tool, you can now click on the LINK TO IRS button. If you are not eligible to use the IRS Data Retrieval Tool, you will need to order 2015 Tax Return Transcript(s), see option B

Step 7: Click "OK" to leave the FAFSA website and enter the IRS Data Retrieval Tool website.

| lp                                                                                                    |                                                                                                    |                                                                                                    |                                                                                                    |                                                                                              |                                                                              | SEA                                           |
|----------------------------------------------------------------------------------------------------|----------------------------------------------------------------------------------------------------|----------------------------------------------------------------------------------------------------|----------------------------------------------------------------------------------------------------|----------------------------------------------------------------------------------------------|------------------------------------------------------------------------------|-----------------------------------------------|
| Student<br>Demographics                                                                                                    | School<br>Selection                                                                                                    | Dependency<br>Status                                                                                                    | Parent<br>Demographics                                                                                                    | Financial<br>Information                                                                     | Sign &<br>Submit                                                             | Confirm                                       |
|                                                                                                    |                                                                                                    |                                                                                                    |                                                                                                    |                                                                                              |                                                                              |                                               |
|                                                                                                    |                                                                                                    |                                                                                                    |                                                                                                    |                                                                                              |                                                                              |                                               |
| Leaving FAFSA                                                                                                    | on the Web                                                                                                    |                                                                                                    |                                                                                                    |                                                                                              |                                                                              |                                               |
|                                                                                                    |                                                                                                    |                                                                                                    |                                                                                                    |                                                                                              |                                                                              |                                               |
|                                                                                                    |                                                                                                    |                                                                                                    |                                                                                                    |                                                                                              |                                                                              |                                               |
| You are now lea                                                                                                    | wing FAFSA on th                                                                                                    | re Web and will be<br>In EAESA on the We                                                                                                    | transferred to the IR                                                                                                    | S Web site to acces                                                                          | ss your IRS tax ir                                                           | nformation. \                                 |
| You are now lea<br>information will                                                                                                    | iving FAFSA on th<br>be saved and you                                                                                                    | ne Web and will be<br>ur FAFSA on the We                                                                                                    | transferred to the IR<br>eb session will end.                                                                                                    | S Web site to acces                                                                          | ss your IRS tax ir                                                           | nformation. '                                 |
| You are now lea<br>information will<br>Your saved FAFS                                                                                      | iving FAFSA on th<br>be saved and you<br>SA will automatic                                                                                                    | ne Web and will be<br>ur FAFSA on the We<br>ally open either wh                                                                                                 | transferred to the IR<br>eb session will end.<br>en you transfer your                                                                                | IS Web site to acces                                                                         | ss your IRS tax ir<br>e IRS or choose                                        | nformation. '<br>to return to                 |
| You are now lea<br>information will<br>Your saved FAFS<br>FAFSA on the M<br>from the IRS We                                                 | wing FAFSA on th<br>be saved and you<br>SA will automatic<br>/eb from the IRS<br>2b site, you will ha                                                          | ne Web and will be<br>ur FAFSA on the We<br>ally open either wh<br>Web site. If you do<br>ave to log in to oper                                                 | transferred to the IR<br>eb session will end.<br>en you transfer your<br>not transfer your info<br>n your saved FAFSA.                               | S Web site to acces<br>information from th<br>ormation or choose                             | ss your IRS tax ir<br>e IRS or choose<br>not to return to F                  | nformation. '<br>to return to<br>FAFSA on the |
| You are now lea<br>information will<br>Your saved FAF<br>FAFSA on the W<br>from the IRS We                                                  | wing FAFSA on the<br>besaved and you<br>SA will automatic<br>/eb from the IRS<br>bosite, you will ha                                                           | ne Web and will be<br>ur FAFSA on the We<br>ally open either wh<br>Web site. If you do<br>ave to log in to oper                                                 | transferred to the IR<br>eb session will end.<br>en you transfer your<br>not transfer your info<br>your saved FAFSA.                                 | S Web site to acces<br>information from th<br>ormation or choose                             | ss your IRS tax ir<br>e IRS or choose<br>not to return to <i>F</i>           | nformation. '<br>to return to<br>FAFSA on the |
| You are now lea<br>information will<br>Your saved FAF3<br>FAFSA on the W<br>from the IRS We<br>Click <b>OK</b> to cont                      | wing FAFSA on the<br>besaved and you<br>SA will automatic<br>/eb from the IRS<br>ab site, you will ha<br>inue. Otherwise,                                      | ne Web and will be<br>ur FAFSA on the We<br>ally open either wh<br>Web site. If you do<br>ave to log in to oper<br>click <b>Cancel</b> .                        | transferred to the IR<br>sb session will end.<br>en you transfer your<br>not transfer your info<br>n your saved FAFSA.                               | S Web site to acces<br>information from th<br>ormation or choose                             | es your IRS tax ir<br>e IRS or choose<br>not to return to <i>F</i>           | nformation. '<br>to return to<br>AFSA on the  |
| You are now lea<br>information will<br>Your saved FAFS<br>FAFSA on the W<br>from the IRS We<br>Click OK to cont                             | wing FAFSA on the be saved and you saved and you saved and you saved and you will automatic<br>/eb from the IRS<br>/eb site, you will have<br>inue. Otherwise, | ne Web and will be<br>ur FAFSA on the We<br>ally open either wh<br>Web site. If you do<br>ave to log in to oper<br>click <b>Cancel</b> .                        | transferred to the IR<br>eb session will end.<br>en you transfer your<br>not transfer your info<br>n your saved FAFSA.                               | IS Web site to access<br>information from the<br>ormation or choose                          | es your IRS tax ir<br>e IRS or choose<br>not to return to F                  | nformation. '<br>to return to<br>AFSA on the  |
| You are now lea<br>information will<br>Your saved FAFS<br>FAFSA on the W<br>from the IRS We<br>Click <b>OK</b> to cont<br>If you have any o | wing FAFSA on the<br>be saved and you<br>SA will automatic<br>/eb from the IRS<br>eb site, you will have<br>inue. Otherwise,<br>questions or prob              | ne Web and will be<br>ar FAFSA on the We<br>ally open either wh<br>Web site. If you do<br>ave to log in to oper<br>click <b>Cancel</b> .<br>lems using this too | transferred to the IR<br>eb session will end.<br>en you transfer your<br>not transfer your info<br>your saved FAFSA.<br>ol, view available <u>He</u> | IS Web site to access<br>information from the<br>ormation or choose<br>In options for assist | es your IRS tax ir<br>e IRS or choose<br>not to return to <i>F</i><br>tance. | nformation. '<br>to return to<br>AFSA on the  |

Step 8: Click "OK" to accept the IRS Data Retrieval Tool terms of use.

| me                | bage at https://saz.ww                               | www.irs.gov says.                        |
|-------------------|------------------------------------------------------|------------------------------------------|
| THIS U            | J. <mark>S. GOVERNMENT</mark> SYS                    | STEM IS FOR AUTHORIZED USE               |
| Use of<br>interce | this system constitute<br>ption, recording, read     | es consent to monitoring,<br>ing,        |
| copyir<br>activit | ng or capturing by auth<br>ies. There is no right to | norized personnel of all<br>o privacy in |
| this sy<br>and su | stem. Unauthorized u<br>bject to criminal and (      | se of this system is prohibited<br>civil |
| penalt<br>unautl  | ies, including all penal<br>horized access (UNAX)    | ties applicable to willful<br>or         |
| nspec<br>U.S.C.   | tion of taxpayer record<br>7213A and 26 U.S.C.       | ls (under 18 U.S.C. 1030 and 26          |
| 7431).            |                                                      |                                          |
|                   |                                                      | ОК                                       |

#### Step 9: Enter the requested information and click "Submit." <u>Remember to enter your</u> <u>address exactly as it appeared when you filed your taxes.</u>

### Get My Federal Income Tax Information

See our Privacy Notice regarding our request for your personal information.

| First Name *                                                             |                                                                                                    |  |  |  |  |
|--------------------------------------------------------------------------|----------------------------------------------------------------------------------------------------|--|--|--|--|
| Last Name *                                                              |                                                                                                    |  |  |  |  |
| Social Security Number *                                                 | *** . ** .                                                                                                    |  |  |  |  |
| Date of Birth *                                                          |                                                                                                    |  |  |  |  |
| Filing Status * 🕜                                                        | Select One 🔻                                                                                                    |  |  |  |  |
| Address – Must match your 2015 Federal Income Tax Return.                | 0 🛑                                                                                                    |  |  |  |  |
| Street Address *                                                         |                                                                                                    |  |  |  |  |
| P.O. Box (Required if entered on your tax return) 🕜                      |                                                                                                    |  |  |  |  |
| Apt. Number (Required if entered on your tax return)                     |                                                                                                    |  |  |  |  |
| Country *                                                                | United States <b>v</b>                                                                                                    |  |  |  |  |
| City, Town or Post Office *                                              |                                                                                                    |  |  |  |  |
| State/U.S. Territory *                                                   | Select One 🔻                                                                                                    |  |  |  |  |
| ZIP Code *                                                               |                                                                                                    |  |  |  |  |
| elect the button below to exit the IRS system and<br>turn to your FAFSA. | By submitting this information, you certify that you are the perso<br>identified. Use of this system to access another person's informa<br>may result in civil and criminal penalties. |  |  |  |  |

Step 10: Review the information that the IRS has retrieved from your tax returns. Check the box to "Transfer My Tax Information into the FAFSA" and click "Transfer Now." Your IRS data will be transferred to your FAFSA and you will be returned to the FAFSA website.

|                             | My Tax Information | FAFSA Question Numbers    |
|-----------------------------|--------------------|---------------------------|
| Tax Year                    | 2015               |                           |
| Name(s)                     |                    |                           |
| Social Security Number      | *** . ** .         |                           |
| Filing Status               |                    | Question 34 on the FAFSA  |
| Type of Tax Return Filed    |                    | Question 33 on the FAFSA  |
| Adjusted Gross Income       |                    | Question 36 on the FAFSA  |
| Income Earned From Work 🕜   |                    | Question 39 on the FAFSA  |
| Income Tax                  |                    | Question 37 on the FAFSA  |
| IRS Exemptions              |                    | Question 38 on the FAFSA  |
| Education Credits           |                    | Question 44a on the FAFSA |
| IRA Deductions and Payments |                    | Question 45b on the FAFSA |
| Tax-Exempt Interest Income  |                    | Question 45d on the FAFSA |
| Untaxed IRA Distributions 😯 |                    | Question 45e on the FAFSA |
| Untaxed Pensions            |                    | Question 45f on the FAFSA |

#### **Student 2015 Federal Income Tax Information**

The information below is your tay information that will belo you answer some of the questions on the EAESA

Print this page for your records before choosing an option below.

#### Transfer My Tax Information into the FAFSA 😨

The tax information provided above will populate the answers to the appropriate FAFSA questions. After the FAFSA is populated your IRS session will end and you will return to your FAFSA. Check this box if you are choosing to transfer your information.

#### Do Not Transfer My Tax Information and Return to the FAFSA 😯

By clicking the "Do Not Transfer" button, you are choosing not to transfer your tax information electronically. Your IRS session will end and you will return to your FAFSA. You may still use this tax information to input the data into your FAFSA. Transfer Now 🛛 😯

Do Not Transfer 🕜

Step 11: Do <u>NOT</u> update any answers that say "Transferred from the IRS" or your school may require you to supply additional documentation. Answer the additional questions and click "Next."

| P | )                                                                                                    |                       |                                          |                        | SEARC                    |                                                                                                    |                                                                                                    |
|---|----------------------------------------------------------------------------------------------------|-----------------------|------------------------------------------|------------------------|--------------------------|----------------------------------------------------------------------------------------------------|----------------------------------------------------------------------------------------------------|
| 0 | Student<br>Demographics                                                                                                    | School<br>Selection   | Dependency<br>Status                     | Parent<br>Demographics | Financial<br>Information | Sign &<br>Submit                                                                                          | Confirmatio                                                                                                    |
|   | Student Fin                                                                                                    | ancial Infor          | mation                                   |                        |                          | Help                                                                                                    | and Hints                                                                                                    |
|   | You have successfully transferred your 2015 IRS tax information. Your IRS tax information has been successfully transferred into this FAFSA. Questions that were populated with tax information will be marked with "Transferred from the IRS." |                       |                                          |                        |                          |                                                                                                    | 2015 Income<br>from Work<br>estion 39<br>tot married and<br>Data Retrieva                                      |
|   | marked with "Transferred from the IRS."<br>What income tax return did you file for 2015?<br>Transferred from the IRS                                                                                                    |                       |                                          |                        |                          | question wil<br>If you are n<br>the IRS Dat<br>Tool, your a<br>spouse's tot<br>earned from<br>transferred | I be pre-filled.<br>married and use<br>ta Retrieval<br>and your<br>tal income<br>to working is<br>from the IPS |
|   | What was your a<br>1040-line 37.                                                                                                    | adjusted gross in     | come for 2015? Th<br>sferred from the IF | is amount is found o   | on IRS Form              | You are req<br>your portion<br>transferred                                                                | uired to enter<br>of the<br>amount.                                                                            |
|   | from the IRS. Th                                                                                                    | is amount is the to   | otal of IRS Form 1040                    | 0-lines 7+12+18.       | ansierreu                | If you filed<br>return and<br>Data Retrie<br>information                                                  | a 1040 tax<br>use the IRS<br>val Tool, tax<br>from IRS                                                         |
|   | Did you file<br>Ves                                                                                                    | an IRS Schedule<br>No | e K-1 (Form 1065) t                      | for 2015?              |                          | Schedule K-<br>not transferr<br>You are red                                                               | -1 (Form 1065) is<br>red from the IRS                                                                          |
|   | As of today, are<br>Select ▼                                                                                                    | you a dislocated      | worker?                                  |                        | 3                        |                                                                                                    |                                                                                                    |
|   |                                                                                                    |                       |                                          | PREVIOUS               | NEXT                     |                                                                                                    |                                                                                                    |

Step 12: Continue to the "Sign & Submit" tab. Follow all of the instructions carefully to submit your FAFSA correction. Make sure the confirmation page appears after clicking the submit button.

| Student<br>Demographics       School<br>Selection       Dependency<br>Status       Parent<br>Demographics       Financial<br>Information       Sign &<br>Submit       Confirma<br>Submit         Sign & Submit       Image: Submit       Image: Submit       Help and Hints         Image: Submit       Application was successfully saved.       Image: Submit       Help and Hints         Image: Submit       Image: Submit       A preparer is anyone who<br>charges a fee for helping y<br>out your FAFSA.       Typically high school<br>counselors, school financi<br>administration, or other<br>out your PAFSA.         Yes       No       Student Signature       Typically high school<br>complete your application,<br>they are not considered<br>preparers unless you paid<br>for their services.       If you are a preparer, sele<br>Yes.         Student's social Security       XX-XX-<br>Number       If you are a preparer, sele<br>Yes.       If you are a preparer, sele<br>Yes.         Student's date of birth       Image: sou paid<br>for their services.       If you are a preparer, sele<br>Yes.         I will use federal and/or state student financial aid only to pay the cost of<br>athending an institution of higher education,<br>2. are not in default on a federal student loan or have made satisfactory<br>arrangements to repay it.<br>4. will notify your school if you default on a federal student tor, and<br>5. will not receive a Federal Pell Grant from more than one school for the same<br>T, the student, agree to the terms outlined above.                                                                                                    |                                                                                                    |                                                                                                    |                                                                                                    |                                                                                                 |                                              | SEAR                                                                                                    |                                                                                                    |
|----------------------------------------------------------------------------------------------------|----------------------------------------------------------------------------------------------------|----------------------------------------------------------------------------------------------------|----------------------------------------------------------------------------------------------------|-------------------------------------------------------------------------------------------------|----------------------------------------------|----------------------------------------------------------------------------------------------------|----------------------------------------------------------------------------------------------------|
| Sign & Submit         Image: Sign & Submit         Image: Sign & Application was successfully saved.         Image: Sign & Application was successfully saved.         Image: Sign & Application was successfully saved.         Image: Sign & Application was successfully saved.         Image: Sign & Sign & S | Student<br>Demographics                                                                                                    | School<br>Selection                                                                                                    | Dependency<br>Status                                                                                                    | Parent<br>Demographics                                                                          | Financial<br>Information                     | Sign &<br>Submit                                                                                                    | Confirma                                                                                                    |
| 2. are not in default on a federal student loan or have made satisfactory<br>arrangements to repay it,<br>3. do not owe money back on a federal student grant or have made satisfactory<br>arrangements to repay it,<br>4. will notify your school if you default on a federal student loan, and<br>5. will not receive a Federal Pell Grant from more than one school for the same                                                                                                    | Sign & Subr<br>Applica<br>VIEW OR PRINT<br>Are you a prepar<br>Yes No<br>Student's Social<br>Number<br>Student's Social<br>Number<br>Student's last<br>name<br>Student's date of<br>READ BEFORE<br>By signing this of<br>username and p<br>and mailing it to<br>1. will use<br>attoch | TYOUR FAFSA INF<br>er?<br>hature<br>Security<br>bith<br>PROCEEDING<br>application electron<br>bassword, and/or st<br>u.s, YOU, THE ST<br>federal ant/or stat<br>federal ant/or stat | Illy saved.                                                                                                    | Federal Student Aid<br>al or by signing a sign<br>at you:<br>I aid only to pay the o            | PIN,<br>nature page                          | Help<br>Are you<br>A preparer in<br>charges a fe<br>out your FA<br>Typically hig<br>counselors,<br>administrate<br>do not charg<br>complete you<br>they are not<br>preparers u<br>for their sem<br>If you are a<br>Yes. | and Hints<br>bu a preparer?<br>s anyone who<br>be for helping y<br>FSA.<br>gh school financic<br>yrs, or other me<br>ga fee to help<br>jur application,<br>i considered<br>nless you paid<br>vices.<br>preparer, selec |
|                                                                                                    | attendin<br>2. are not i<br>arrangei<br>3. do not o<br>arrangei<br>4. will notif<br>5. will not r<br>1, the student, ag                                                                                                    | g an institution of I<br>n default on a fede<br>ments to repay it,<br>we money back or<br>ments to repay it,<br>y your school if yo<br>eceive a Federal F<br>ree to the terms of    | nigher education,<br>eral student loan o<br>n a federal student<br>u default on a fede<br>Pell Grant from mo<br>utlined above. | r have made satisfad<br>t grant or have made<br>eral student loan, and<br>ore than one school f | ctory<br>e satisfactory<br>d<br>for the same |                                                                                                    |                                                                                                    |

- **B**. Contact IRS to Request <u>2015 IRS Tax Return Transcript</u> using one of the following:
- 1. Call 800-908-9946
- 2. Online at http://www.irs.gov/Individuals/Get-Transcript
  - 3 Complete and submit form 1046-EZ to the IRS

**IMPORTANT**: To use **Get Transcript by Mail**, you need your <u>Social Security number (SSN)</u> or your <u>Individual Tax Identification Number (ITIN)</u>, date of birth, and address from your latest tax return.